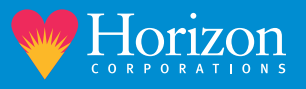

## **Instructions for Horizon Patient Portal Enrollment**

• When a Horizon staff member invites you to the portal, you will receive an email from Horizon Health Services with a link to "Accept Invitation..." Click on that link within the email.

| {EXT}Horizon Health Services invites you to join Horizon Health Services                                                                               |                                                                                                    |                   |                 |              |     |  |  |  |  |
|----------------------------------------------------------------------------------------------------|----------------------------------------------------------------------------------------------------|-------------------|-----------------|--------------|-----|--|--|--|--|
| Horizon Health Services <noreply@iqhealth.com></noreply@iqhealth.com>                                                                                  | ← Reply                                                                                                    | « Reply All       | → Forward       | ij           | ••• |  |  |  |  |
|                                                                                                    | Wed 11/16/2022 9:45 AM                                                                                                   |                   |                 |              |     |  |  |  |  |
| You don't often get email from noreply@iqhealth.com. Learn why this is impr                                                                            | ortant                                                                                                    |                   |                 |              |     |  |  |  |  |
| [EXTERNAL EMAIL] DO NOT CLICK links or attachments unless you recognize                                                                                | the sender and                                                                                                    | know the content  | t is safe.      |              |     |  |  |  |  |
| Horizon Health Services is inviting you to join Horizon Health Services to<br>To get connected with Horizon Health Services, just follow these easy st | connect with                                                                                                    | the medical info  | ormation for PA | ATIENT.      |     |  |  |  |  |
| 1. Access this link: Accept Invitation to Horizon Health Services                                                                                      |                                                                                                    |                   |                 |              |     |  |  |  |  |
| <ol><li>Follow the steps outlined on the page.</li></ol>                                                                                               |                                                                                                    |                   |                 |              |     |  |  |  |  |
| <ol><li>Don't forget to complete this process soon because this email in</li></ol>                                                                     | . Don't forget to complete this process soon because this email invitation will expire after 90 days. We will send you a |                   |                 |              |     |  |  |  |  |
| reminder before it expires. However, if you forget, just contact                                                                                       | Horizon Health                                                                                                    | n Services to rec | eive a new ema  | ail invitati | on. |  |  |  |  |
| After you're connected, visit <u>https://hhsny.iqhealth.com/</u> to continue in                                                                        | teracting with                                                                                                    | Horizon Health    | Services.       |              |     |  |  |  |  |

• In the next window, enter your date of birth (DOB) and the postal code you provided during registration. Check the box to agree to the terms and click "Next, Create Your Account"

| Welcome to Horizon Health Services                                                                                                    |  |
|----------------------------------------------------------------------------------------------------|--|
| Horizon Health Services is your online connection to Horizon Health Services. Here you can see the health and visit<br>information kept in our electronic health record. You can also access an expanding number of online health services. |  |
| Answer the Security Question                                                                                                    |  |
| By verifying your information with Horizon Health Services, you help us keep our medical record information secure.                                                                                                    |  |
| Date of birth                                                                                                    |  |
| Month Day Year                                                                                                    |  |
| October 🗸 20 1993                                                                                                    |  |
| Enter the year as 4 digits.                                                                                                    |  |
| Your postal code                                                                                                    |  |
| The answer to this security verification question may have been provided when you were invited to join.                                                                                                    |  |
| nne anarrai na sha asaaniy namaaxani qaasaani may nana asani pisinasa miseri yoo kana innea to yoni.                                                                                                    |  |
| I agree to the Horizon Health Services Terms of Use and Privacy Policy.                                                                                                    |  |
| Next, Create Your Account Cancel                                                                                                    |  |
|                                                                                                    |  |
|                                                                                                    |  |

• Now you can create your account. Complete all required fields including creating a username and password. Check the box to agree to the terms and select "Submit"

|   | Sign in with your existing act                     | count.                                                                                                    |                          |                                                                                                    |
|---|----------------------------------------------------|----------------------------------------------------------------------------------------------------|--------------------------|----------------------------------------------------------------------------------------------------|
|   | SIGN IN                                            |                                                                                                    |                          |                                                                                                    |
|   | CREATE ACCOUNT<br>Complete the short registration  | ion process to get access to your                                                                                                    |                          |                                                                                                    |
|   | * First Name                                       |                                                                                                    |                          |                                                                                                    |
| - | -                                                  |                                                                                                    |                          |                                                                                                    |
|   | * Last Name                                        |                                                                                                    |                          |                                                                                                    |
| _ |                                                    |                                                                                                    |                          |                                                                                                    |
|   | Mobile Number                                      |                                                                                                    |                          |                                                                                                    |
| - | -                                                  |                                                                                                    |                          |                                                                                                    |
|   | Enter a valid 10-digit mobile<br>XXXX.<br>* Gender | number in the format XXX-XXX-                                                                                                    |                          |                                                                                                    |
|   | * Date of Birth                                    |                                                                                                    |                          |                                                                                                    |
| _ | • • • • • • • • • • • • • • • • • • • •            | ,                                                                                                    | * Confirm Password       | Show password                                                                                                    |
|   | * Username                                         |                                                                                                    | ••••••                   |                                                                                                    |
| - | •                                                  |                                                                                                    | Laccept the Tarms and Pr | Show password                                                                                                    |
|   | * Email Address                                    |                                                                                                    |                          | waty Policy.                                                                                                    |
| _ | + deliling @bosizon                                | in a state of the state of the | protected by reCAPTCH/   | - Internet - Internet |
|   | * Password                                         |                                                                                                    | Privacy - Terma          |                                                                                                    |
| - | •                                                  |                                                                                                    |                          | CANCEL SUBMIT                                                                                                    |
|   |                                                    | Show password                                                                                                    |                          |                                                                                                    |